# **Deleting an EPI**

## **STEP 1**

Go to www.online.valorpaytech.com and enter your login credentials.

| Email       |                 |  |
|-------------|-----------------|--|
| Password    |                 |  |
| Remember Me | Forgot Password |  |

### **STEP 2**

Select Merchant Management in the sidebar menu.

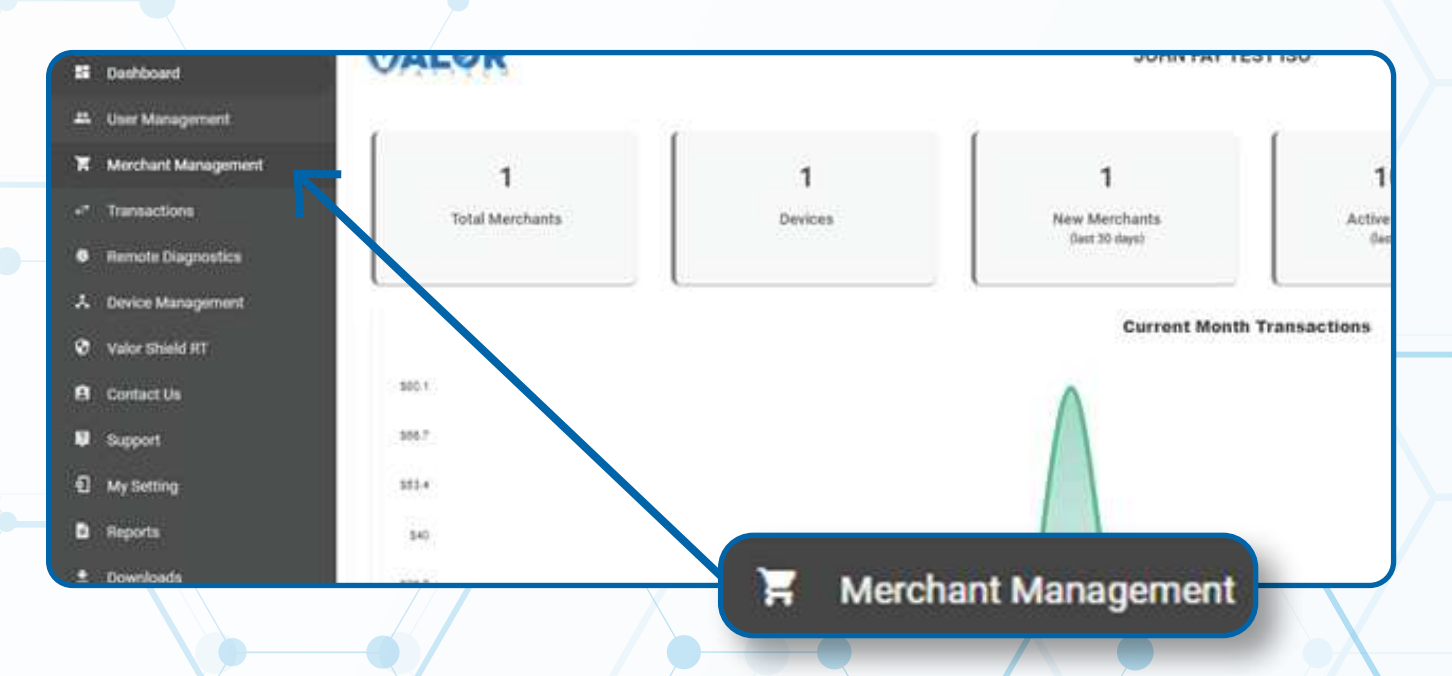

#### Use the **search bar** to look up the EPI you want to delete.

| and .          | WALOR                                   |                         |                     |                |                  |                              |
|----------------|-----------------------------------------|-------------------------|---------------------|----------------|------------------|------------------------------|
| anagement      |                                         |                         | -                   |                |                  |                              |
| int Management | 1                                       | 1                       |                     | Q              |                  |                              |
| ctions         | Total Merchants                         | New Merchants           |                     |                |                  |                              |
| Diagnosfics    |                                         |                         |                     |                |                  |                              |
| Maragement.    | S                                       | K                       |                     |                |                  |                              |
| hield RT       | □ <b></b>                               | Sort By -               |                     | 7              | Add -            |                              |
| tUs            | (                                       |                         |                     |                |                  | _                            |
|                | John Fay's Test Merch                   | ant                     | Ownedby: John Fay 5 | Sub ISO        | •                | TWO                          |
| Ong            | John Fay                                | jfuatmerchant@valorpayt | ech.com             | (347) 572-3784 |                  | _                            |
|                | 10/00/21 10:43 AM (EST)                 | StoreCount: 1           |                     | DeviceCount 1  |                  | \$1                          |
| ada .          | ISO/SubiSO : John Fay Test (SO / John F | iy Sub 190              |                     |                |                  | FBM Ltur-D                   |
|                | .18<br>                                 |                         |                     |                | Rows per page 25 | <ul> <li>1-1 of 1</li> </ul> |
|                |                                         |                         |                     |                |                  |                              |
|                |                                         |                         |                     |                |                  |                              |
|                |                                         |                         |                     |                |                  |                              |

# **STEP 4**

When the Merchant comes up, select the **Vertical Ellipsis (:)** on the top right of the merchant snapshot and select **Edit.** 

| VALOR                                                           |                                                        | JOHN FAY TEST IS                           | 0                                    | <b>•••</b> 0                                                        |
|-----------------------------------------------------------------|--------------------------------------------------------|--------------------------------------------|--------------------------------------|---------------------------------------------------------------------|
| ent<br>question 1<br>Total Merchants                            | 1<br>New Merchants<br>(last 30 days)                   | 100%<br>Active Merchants<br>(lest 20 deys) | \$0<br>Last Month<br>(3total Volume) | \$85.1<br>Current Month<br>(Total Volume)                           |
|                                                                 | Sta                                                    | t By +                                     |                                      | • Action •                                                          |
| John Fay                                                        | 's Test Merchant                                       | Ownedby:John Fay Sub ISO                   |                                      | T5Y5 I                                                              |
| John Fay<br>10/08/21 10:43 AM (EST<br>ISO/Subtibo : John Fay Te | jfuatmercha<br>StoreCount<br>et ISO / John Fay Sub ISO | nt@valorpaytech.com (3<br>1 De             | 47) 572-3764<br>exiceCount 1         | ST / Z Edit<br>- Transactions<br>- Walor Shield RT                  |
|                                                                 | ACTIVE                                                 | TSYS                                       | :                                    | ge 25 + 1-1 of 1 < Edit social media<br>o Settings<br>O De-Activate |
|                                                                 |                                                        | / Edit                                     |                                      | .m. View Operators.                                                 |
|                                                                 | Last Txn                                               | Date: 10-                                  | ns                                   | a Delete                                                            |
|                                                                 |                                                        | 📼 Valor Shiel                              | d RT                                 |                                                                     |
|                                                                 |                                                        | - Y                                        |                                      |                                                                     |

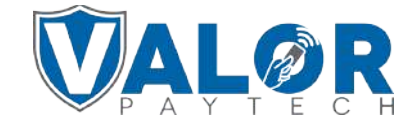

Select **Device** at the top of the page to go to the **Device** page.

| shbdard            | VALOR                    | JOHN FAY TEST ISO                                                                                                    |                                         |         |
|--------------------|--------------------------|----------------------------------------------------------------------------------------------------|-----------------------------------------|---------|
| er Management      |                          |                                                                                                    |                                         |         |
| erchant Management | 0                        | 0                                                                                                    | 0                                       | 0       |
| reactions          | Contact                  | Store                                                                                                    | Device                                  | Modules |
| note Diagnostice   | Offices                  |                                                                                                    | 7                                       |         |
| ice Management     | John Føy Sub ISO 👻       |                                                                                                    |                                         |         |
| for Ohiold BT      | 104.1                    | Legit horse -                                                                                                    | Francisco *                             |         |
| enfact Us          | John Fay's Test Merchant | John Fay's Test Merchant                                                                                                    | John                                    |         |
| apport             | List Takena"             | and the second second se | Pare -                                  |         |
| y Setting          | Fay                      | Tuatmenthant@vallinpastern.com                                                                                                    | 347-572-3784                            |         |
| porte              | August 1                 | 2 Sector                                                                                                    | Chief.                                  |         |
| wrikoede.          | 3636 33rd St             |                                                                                                    | SUNNYSIDE                               |         |
|                    |                          |                                                                                                    | 2004 <sup>1</sup>                       |         |
|                    | NY - New York            | 0                                                                                                    | <ul> <li>John Fay's Test Men</li> </ul> | thant O |
|                    |                          |                                                                                                    |                                         |         |
|                    | ~ ADVANÇED               | Device                                                                                                    |                                         |         |

### **STEP 6**

Select the **Device** you want to delete the EPI for from the drop-down menu at the top of the **Device** page.

| ex Maragement<br>exclusions<br>mate Maragement<br>exclusions<br>mate Maragement<br>mate Maragement<br>provide<br>mate Maragement<br>mate Maragement<br>mate Mara                                                                                                    | inboard           | VALOR                     | JOHN FAY TEST ISO |                             | -        |
|----------------------------------------------------------------------------------------------------|-------------------|---------------------------|-------------------|-----------------------------|----------|
| resistors<br>events dougnations<br>events datadd 91'<br>ortisk datadd 91'<br>ortisk datadd 91'<br>o                                                                                                    | eer Management    |                           | 0                 |                             | 0        |
| erede Diognatics<br>erede Diognatics<br>ered Diognatics<br>erede Diognatics<br>ered Diognatics<br>erede Diognatics<br>erede Diognatics<br>erede Diognatics<br>ered Diognatics<br>ered Diognatics<br>ere                                                                                                    | amactions         | U Contract                |                   |                             | - O      |
| bete Madgement<br>Med Bake BT<br>Werk and Bake To Group<br>Apport<br>Ary Sering<br>Roorsta<br>Roorsta | amote Diagnostics | 000000                    | Africe Preside    |                             | moutres. |
| We Block at<br>Control Us<br>Nageont<br>My Setting<br>Regions<br>Control Les<br>My Setting<br>Regions<br>Control Les<br>My Setting<br>Regions<br>Control Les<br>My Setting<br>Regions<br>Control Les<br>My Setting<br>Regions<br>Control Les<br>My Setting<br>Regions<br>Control Les<br>My Setting<br>Regions<br>Control Les<br>My Setting<br>Regions<br>Control Les<br>My Setting<br>Regions<br>Control Les<br>My Setting<br>Regions<br>Control Les<br>My Setting<br>Regions<br>Control Les<br>My Setting<br>Regions<br>My Setting<br>Regions<br>Regions<br>My Setting<br>My Setting<br>Regions<br>Regions                                                                                                    | Jevice Management | ACTIVE IN-ACTIVE          | Reserve           | •                           |          |
| Contact Us Support Support Sup                                                                                                    | Autor Ethiold RT  | Last Ten Date: 10-08-2021 | Devicer           |                             |          |
| Report My Setting Reports Cash Discountry/sultechange Test Cash Discountry/sultechange Test Tradition New Device Nove Device Device1                                                                                                    | Contact Us        | John Fay's Test Merchant  | • 2128112912      | Devier*<br>Virtual Terminal |          |
| My Setting<br>Recented Set Fos Device T<br>Set Set Set Set Set Set Set Set Set Set                                                                                                    | lupport           | Electric Ville *          | Property *        | Lanel Harve 1               |          |
| Records Test Test Test Test Test Test Test Tes                                                                                                    | Ay Setting        | Sett Pos                  | 15YS SIERHA       | + Device1                   |          |
| CASH DISCOUNT/SURCHARGE DE TRADITION CASH DISCOUNT/SURCHARGE DE TRADITION Weiner Weiner New Device Move Device Device1                                                                                                    | wporte            | Test                      |                   |                             |          |
| New Device Move Device Device1                                                                                                    | ADWITCH DECK      |                           | TRADITION 2       |                             |          |
| Move Device Device1                                                                                                    | X                 |                           | New Device        |                             |          |
| Device1                                                                                                    |                   |                           | Move Devic        | e                           |          |
|                                                                                                    |                   |                           | Device1           |                             |          |

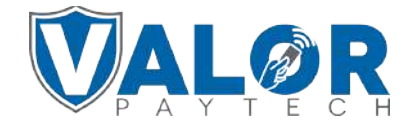

Replace the existing **VAR** information with filler information under **Cash Discount/Surcharge** and **Traditional** for the EPI you want to delete. Example: Replace the MID with 1111111111, V# number 22222222.

| Soft Pos                |           | Personal<br>TSYS SIERRA |                                                                |                    | Device1 |                       |   |
|-------------------------|-----------|-------------------------|----------------------------------------------------------------|--------------------|---------|-----------------------|---|
| Test                    |           |                         |                                                                |                    |         |                       |   |
| CASH DISCOUNT/SURCHARGE |           | TRADITIONAL             | GIFT CARD                                                      |                    |         |                       |   |
| ME-<br>111111111111     | 22222222  |                         | 3333                                                           |                    |         | Term Tel 1<br>4444    |   |
| 686868                  | Retail    |                         | + 555557                                                       |                    |         | 0000 - 0000<br>666666 |   |
| agent+<br>7777          | EBT Calin | mina                    | <ul> <li>Flat fee amount \$</li> <li>© Custom fee %</li> </ul> | Committee<br>3.500 | 5.1     |                       |   |
|                         |           |                         |                                                                |                    |         |                       | + |
|                         |           |                         |                                                                |                    |         | ,                     |   |

## **STEP 8**

#### Select Update Device.

Note: You may be prompted to add another device. If you're not adding any new devices, you may select No.

| Custom fee % | 3.500 |  |        |           |   |
|--------------|-------|--|--------|-----------|---|
| Next         |       |  | + Upda | te Device | Ļ |
|              |       |  | •      |           |   |

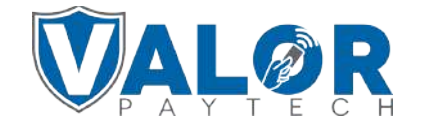

Select Update Merchant at the bottom of the screen.

| User Management   |   | Transactions        |          | Virtual Terminal |   |
|-------------------|---|---------------------|----------|------------------|---|
| Device Management | 2 | Engage My Customers | 2        | Promotions       |   |
| Valor Shield RT   |   | Contact Us          | M        | My Tickets       |   |
|                   |   | Prev Update Mer     | chant    |                  | - |
|                   |   |                     | <u> </u> |                  |   |
|                   |   |                     |          | Undate Merchant  |   |
|                   |   |                     |          | update Merchant  |   |

### **STEP 10**

After updating the Merchant, use the **search bar** to look up the EPI you want to delete.

|           | WALOR                                                                        |                                |                |                             |
|-----------|------------------------------------------------------------------------------|--------------------------------|----------------|-----------------------------|
| eragement |                                                                              |                                | Q              |                             |
|           | Total Merchants New Merc                                                     | hants                          |                |                             |
| nustics   | (list 30 d                                                                   |                                |                |                             |
| generat   | K                                                                            |                                |                |                             |
| वा        | □ <u> </u>                                                                   | Sort By -                      | *              | Add +                       |
| l.        | (                                                                            |                                |                | 1.000                       |
|           | John Fay's Test Merchant                                                     | Ownedby: John                  | Fay Sub ISO    | ACTIVE                      |
|           | John Fay                                                                     | ifuatmerchant@valorpaytech.com | (347) 572-3784 | \$1                         |
|           | 10/08/21 10:43 AM (EST)<br>ISO/SubiSO : John Fay Test (SD / John Fay Sub ISD | StoreCount: 1                  | DeviceCount 1  | Last Terr D                 |
| t.        | (                                                                            |                                |                | 20000124B50                 |
|           |                                                                              |                                |                | Rows per page 25 + 1-1 of 1 |
|           |                                                                              |                                |                |                             |
|           |                                                                              |                                |                |                             |
|           |                                                                              |                                |                |                             |

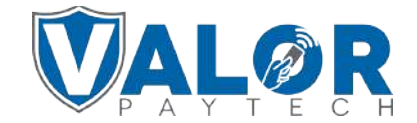

When the Merchant comes up, select the Vertical Ellipsis (:) on the top right of the Merchant snapshot and select Edit.

| 1                                                                    | 1                                                     | 100%                               | 20                              |                                                        | \$85.1                                                                                                    |
|----------------------------------------------------------------------|-------------------------------------------------------|------------------------------------|---------------------------------|--------------------------------------------------------|----------------------------------------------------------------------------------------------------|
| Total Merchants                                                      | New Merchants<br>(last 30 days)                       | Active Merchants<br>(last 30 days) | Last Month<br>(Total Volume)    | Cu                                                     | rrent Month<br>atal Volume)                                                                                                    |
| ۹.                                                                   | Sort                                                  | By -                               | ₹                               | Add 🛩                                                  | Action ~                                                                                                    |
| John Fay's Te                                                        | est Merchant                                          | Ownedby John Fay Sub               | b 150                           | CACTINE T                                              | SYS                                                                                                    |
|                                                                      |                                                       |                                    | 10 ATL 274 979 4                |                                                        | e Fritt                                                                                                    |
| John Fay                                                             | (fuatmerchan                                          | t@valorpaytech.com                 | (347) 372-3754                  | 01.16                                                  | and the second second se |
| John Fay<br>10/08/21 10:43 AM (EST)                                  | jfuatmerchan<br>StoreCount 1                          | t@valorpaytech.com                 | DeviceCount: 1                  | \$1.15                                                 | Transaction                                                                                                    |
| John Fay<br>10/08/21 10:43 AM (EST)<br>ISO/SubISO : John Fay Test IS | Fuatmerchan<br>StoreCount: 1<br>10 / John Fay Sub ISO | t@valorpaytech.com                 | DeviceCount <u>1</u>            | \$1.15<br>Last Txn Date                                | 10 - Transaction                                                                                                    |
| John Fay<br>10/08/21 10:43 AM (EST)<br>ISO/SubISO : John Fay Test IS | Fuatmerchan<br>StoreCount: 1<br>10 / John Fay Sub ISD | t@valorpaytech.com                 | (34/) 3723789<br>DeviceCount: 1 | \$1.15<br>Last Txn Date<br>kows per page 25 + 1-1 of 1 | Transaction<br>= Valor Shield<br>< Edit social r                                                                                                    |

### **STEP 12**

Select **Store** at the top of the Merchant's page to go to the Merchant's **Store** page.

| LOR                      | JOHN FAY TEST ISO              |           |              |
|--------------------------|--------------------------------|-----------|--------------|
| 0                        | 0                              | 0         |              |
| Contact                  | Store                          | Devlor    |              |
| 20 ces                   | $\sim$                         |           |              |
| John Føy Sub 150 👻       |                                |           |              |
| 64 <sup>+</sup>          | Larget Nuclea *                |           | for turnet   |
| Iohn Fay's Test Merchant | John Fay's Test Merchant       |           | John         |
| ar lare"                 |                                |           | Phone 1      |
| ây.                      | (huatmerchant@valurpaytach.com |           | 347-572-3784 |
|                          |                                |           |              |
| 636 33rd St              | 11104                          | -         |              |
|                          |                                |           |              |
|                          |                                | Store     |              |
|                          |                                |           |              |
|                          |                                | · · · · · |              |
|                          |                                |           |              |

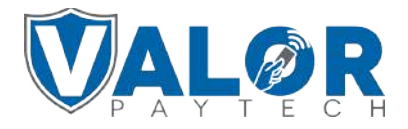

Select the **Store** that has the **Device EPI** you wish to delete from the drop-down menu.

| E Daubhaud                    | VALOR                                                     | VALOR PAYTECH            |                                                                                                    |                  | 🖬 4 6 |
|-------------------------------|-----------------------------------------------------------|--------------------------|----------------------------------------------------------------------------------------------------|------------------|-------|
| Luser Management              |                                                           |                          |                                                                                                    |                  |       |
| K Merchant Management         | 0                                                         | 0                        | 0                                                                                                    | 0                |       |
| * Transactions                | Contact                                                   | Store                    | Device                                                                                                    | Modules          |       |
| Device Admin                  |                                                           | New Store                |                                                                                                    |                  |       |
| D Settings                    |                                                           | John Fay's Test Merchant |                                                                                                    |                  |       |
| Covice Management             |                                                           |                          |                                                                                                    |                  |       |
| ) Reports                     | John Fay's Test Merchant                                  | John Fay                 | jfuatmerchant@                                                                                                  | valorpaytech.com |       |
| <ul> <li>Downloads</li> </ul> |                                                           |                          |                                                                                                    |                  |       |
| 3 Billing                     | 347-572-3784                                              | 3636 33rd St             | 11104                                                                                                    |                  |       |
|                               |                                                           |                          | in the second second second second second second second second second second second second second second second |                  |       |
|                               | SUNNYSIDE                                                 | NY - New York            | EST                                                                                                    |                  | 0.00  |
|                               | ACT DAY<br>5999 - MISCELLANEOUS AND SPECIALITY RETAIL STO | John Fay's Test Merchant | (Declar)*                                                                                                    |                  |       |
|                               |                                                           | Prev                     | store                                                                                                    |                  |       |
|                               |                                                           |                          | New Store                                                                                                    |                  |       |
|                               |                                                           |                          | John Fay's Test                                                                                                 | Merchant         |       |

### **STEP 14**

**Press the Grey X to the right to the device you wish to delete the EPI for.** Note: You will be prompted to confirm you wish to remove the Device. Select Yes if you want to delete that EPI

| tions      | Contact                                        | Store                                        | Device |                                | Modules |
|------------|------------------------------------------------|----------------------------------------------|--------|--------------------------------|---------|
| Admin      |                                                | Stone .                                      |        |                                |         |
| 10         |                                                | John Fay's Test Merchant                     |        |                                |         |
| Assugement |                                                |                                              |        |                                |         |
| 65         | John Favis Test Merchant                       | John Fav                                     |        | Ifuatmerchant@valorpaytech.com |         |
| ida -      |                                                |                                              |        |                                |         |
|            | Pages 7                                        | Address 1                                    |        | Zo. Color *                    |         |
|            | 347-372-3784                                   | 3030 3310 51                                 |        | 11104                          |         |
|            | Dir.                                           |                                              |        | Terg2pas*                      |         |
|            | SUNNYSIDE                                      | NY - New York                                | #  ~~  | EST                            | •       |
|            | MCC Date                                       | Dave Description 1                           |        | Devise!                        |         |
|            | 5999 - MISCELLANEOUS AND SPECIALITY RETAIL STO | <ul> <li>John Fay's Test Merchant</li> </ul> |        | Devicet 😳                      |         |
|            |                                                |                                              |        | 7                              |         |
|            |                                                | er Nex                                       |        |                                |         |
| Devices *  |                                                |                                              |        |                                |         |
|            | -                                              |                                              |        |                                | J       |
| Device     | 1 🗙                                            |                                              |        |                                |         |
|            |                                                |                                              |        |                                |         |
|            |                                                |                                              |        |                                |         |
|            |                                                |                                              |        |                                |         |

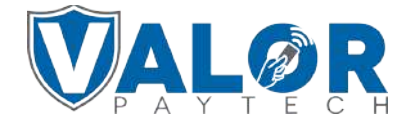

Select **Modules** at the top of your screen, and then select **Update Merchant.** 

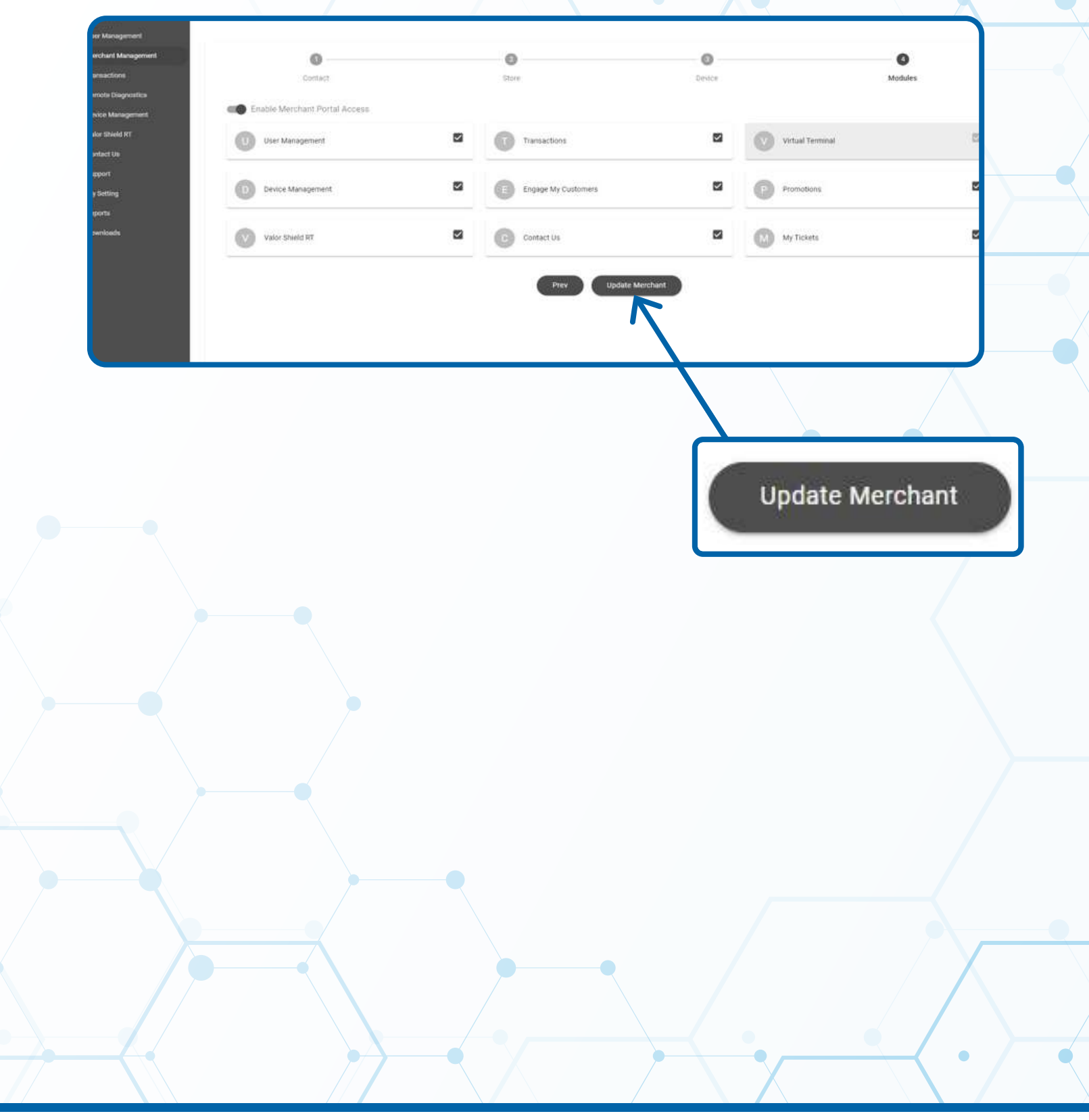

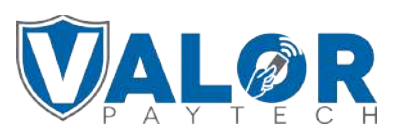